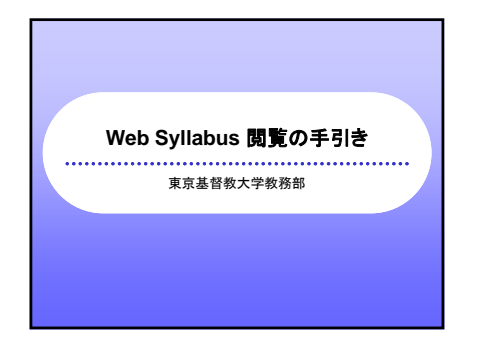

| ■ 学部等の選択                                                                                                    |
|----------------------------------------------------------------------------------------------------|
| <ul> <li>【神学部】の場合、以下のような画面が表示されます。</li> <li>日本語で提供されている科目閲覧する場合には、【神学部/Japanese Courses】を、英語で提供されている<br/>科目閲覧場合には、【アジア神学コース/ACTS-ES】を<br/>クリックしてください。</li> </ul> |
| その予約8 / Japanese Courses                                                                                                    |
| でジア神学コース / ACTS 20                                                                                                    |
| 戻る / Back                                                                                                    |
| ログイン / Login                                                                                                    |
| Web Syllabus 副文の手引き 4                                                                                                    |

| <ul> <li>科目一</li> </ul>              | Et                                                                                                    |                                                                             |
|--------------------------------------|----------------------------------------------------------------------------------------------------|-----------------------------------------------------------------------------|
| ボックス<br>力】をク<br>• 複数科                | 覧画面でフリ<br>スにチェックを<br>リックしてくだ<br>目にチェックを                                                                                                    | ントを希望する科目の左端の<br>入れ、画面下にある【PDFへ出<br>さい。<br>5入れ、シラバスを一括して見る                  |
| ことも言                                 | T能です                                                                                                    |                                                                             |
| ことも戸                                 | T能です。<br>学                                                                                                    | <br>                                                                        |
| ことも戸<br>                             |                                                                                                    |                                                                             |
| ことも可<br>調神<br>PDF 料目コーF<br>0 680+400 | 「能です。                                                                                                    | 6月日中6件四天~2                                                                  |
|                                      | 「能です。                                                                                                    | 6川日中6件のデータ<br>1~61 个~日知表示                                                   |
| ことも可<br>                             | 「能です。<br>単度<br>整要解釈学(2)<br>ギリルア(第10)<br>ヘブライ(第10)                                                                                                    | 6 約日中6 待めデータ<br>1~61 ペータ 月を送去<br>1~61 ペータ 月を送去                              |
| Сとも<br>                              | <ul> <li>「能です。</li> <li>※</li> <li>※</li> <li> </li></ul> <li> <ul> <li>※</li> <li>※</li> <li>※</li> <li> <ul> <li>※</li> <li>※</li> <li>※</li> <li>※</li> <li>※</li> <li>※</li> <li>※</li> <li>※</li> <li>※</li> <li>※</li> <li>※</li> <li>※</li> <li>※</li> <li> <li> <li></li></li></li></ul></li></ul></li> | 6 料日中6 役のデータ<br>1 ~ 6 1 ( へ ) 日を表示<br>1 1 1 1 1 1 1 1 1 1 1 1 1 1 1 1 1 1 1 |
|                                      | <ul> <li>「能です。</li> <li>「海</li> <li>火</li> <li>料目名</li> <li>型量線訳学(2)</li> <li>ギリシア語10)</li> <li>ヘブライ語10)</li> <li>ペブライ語10)</li> <li>細切型量研究1(2)</li> <li>旧切型量研究1(2)</li> </ul>                                                                                                    | b<br>5 0 0 0 0 0 0 0 0 0 0 0 0 0 0 0 0 0 0 0                                |

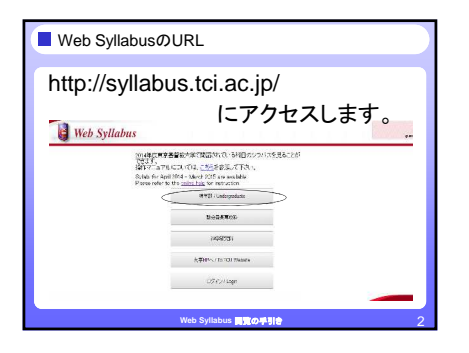

| 科目                                         | の絞込み                                  |                                                                           |                                   |                                                          |      |                 |          |
|--------------------------------------------|---------------------------------------|---------------------------------------------------------------------------|-----------------------------------|----------------------------------------------------------|------|-----------------|----------|
| 上部0<br>教養教<br>(月・J<br>で絞り                  | )囲み内にる<br>対育など) (<br>くなど) で科<br>込みも可能 | ある①科 <br>2)学期区:<br>目を絞込<br>です。                                            | 目区分(コ)<br>分(春・秋な<br>むことがで         | アカリキ<br>など) ③<br>きます。                                    | ュラ曜複 | らん・<br>日区<br>数余 | ∡分<br>≷件 |
| TOU SAINSI                                 |                                       |                                                                           |                                   |                                                          |      | 8               |          |
| 27.41)<br>(八明)(八<br>(本)(公<br>(本)(公<br>(本)) |                                       | (第二)<br>(1)<br>(1)<br>(1)<br>(1)<br>(1)<br>(1)<br>(1)<br>(1)<br>(1)<br>(1 | 1999年<br>(299 円(4944)<br>(本<br>(水 | <ul> <li>(国際収納単行<br/>(国際の転送・)<br/>(部)<br/>(第)</li> </ul> | ¢    | ero#            |          |
| NV RATE                                    | 1126                                  | 565                                                                       | 200<br>2008                       | 1.64                                                     | 鎆    | 膨               | 椀        |
| 6 270                                      | COMPACT (1)                           |                                                                           | 3課 222                            |                                                          | 8    | <u></u>         | - 82     |
| <u>0</u> 01                                | 1602 95                               |                                                                           | 86 E )                            |                                                          | ţ    | 74              | -4       |
| <u>i</u> 2870                              | 世纪的日子(1)<br>世纪的日子(1)                  |                                                                           | 社会社                               |                                                          | 9    | 121             | *        |
|                                            |                                       | Web Syllab                                                                | us 開発の手引き                         |                                                          |      |                 |          |

| ■ シラバス                                 | をプリントアウトする②                              |                     |
|----------------------------------------|------------------------------------------|---------------------|
| <ul> <li>下図の</li> <li>各自の</li> </ul>   | D通り、PDFのデータがあらわれます<br>D環境に従ってプリントしてください。 | -<br>•              |
| ······································ |                                          |                     |
| 6)<br>••                               |                                          | 2 7 <b>NGO 1016</b> |
|                                        | Web Syllabus 副文の手引き                      |                     |

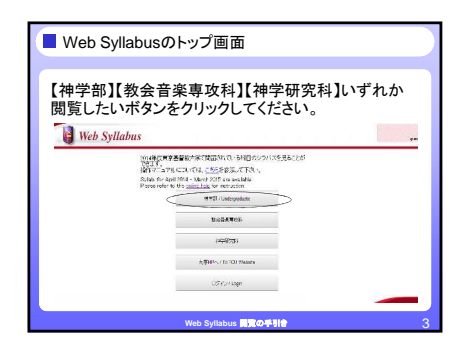

| • | 閲覧した<br>内容を研                                             | とい科目名」<br>確認すること                                                                                       | とでクリ<br>:ができ | リックす<br>・ます。                                                       | ると、下図のように                                                                                                    |
|---|----------------------------------------------------------|----------------------------------------------------------------------------------------------------|--------------|--------------------------------------------------------------------|----------------------------------------------------------------------------------------------------|
|   | / <b>Syllabi</b><br>ゆりキュラム<br>W科目<br>F                   |                                                                                                    |              |                                                                    |                                                                                                    |
|   | #18 3-F<br>BBH00<br>BGL301<br>BHL301<br>BHT301<br>BOT202 | 上次 4日ま 室前祝学(2) ギリシア語(10) ヘブライ語(1) 新治園書研究(2) 旧約型書版論1(2) (日約型書版論1(2) (日約型書版論1(2) (日約型書版論1(2) (日約型書版論1(2) |              | 11.<br>11.<br>11.<br>11.<br>11.<br>11.<br>11.<br>11.<br>11.<br>11. | A series and the series of the series of the |